26-07-2022 Versión 11

CM-FR-006

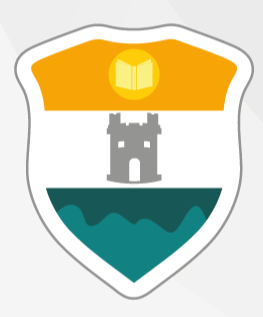

## INSTITUCIÓN UNIVERSITARIA COLEGIO MAYOR DE ANTIOQUIA®

## SISTEMA ACCADEMIA

Módulo de Seguimiento Docente

Ingreso de Calificaciones

El objetivo de la presente guía es proporcionar instrucciones detalladas para que los docentes utilicen correctamente el sistema Accademia para el seguimiento y registro de calificaciones de los estudiantes. Abarca desde cómo acceder al sistema, gestionar grupos, ingresar calificaciones y manejar las asistencias.

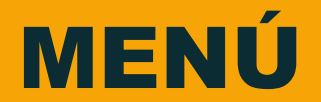

### Clic en la sección que desea visualizar o puede pasar a la siguiente página.

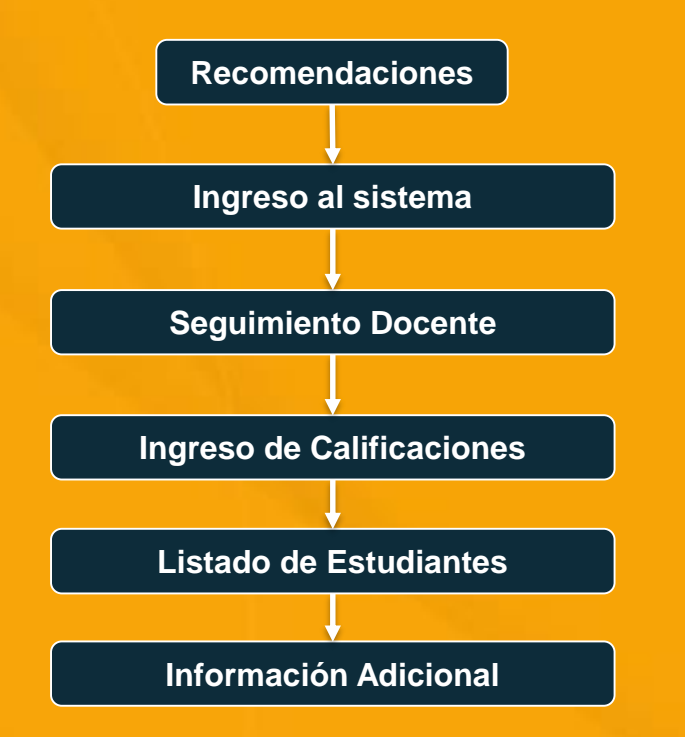

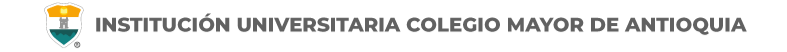

### **Recomendaciones**

Se recomienda hacerlo desde un equipo de escritorio o portátil, no realizarlo desde celular o tablet.

Si ingresa desde un espacio publico se recomienda cerrar sesión desde el botón en la parte superior izquierda de la pantalla, si cierra la pestaña o el navegador la sesión permanece abierta por una hora.

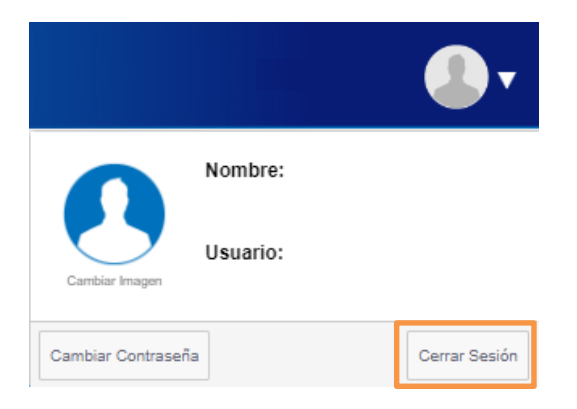

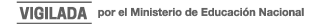

# **INGRESO AL SISTEMA**

#### **INGRESO AL SISTEMA**

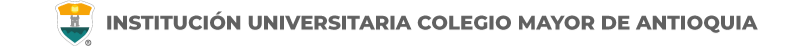

Accedemos a la plataforma **Accademia ADM**, desde el icono "Mi Colmayor" encontrado en la parte superior del sitio web **www.colmayor.edu.co** 

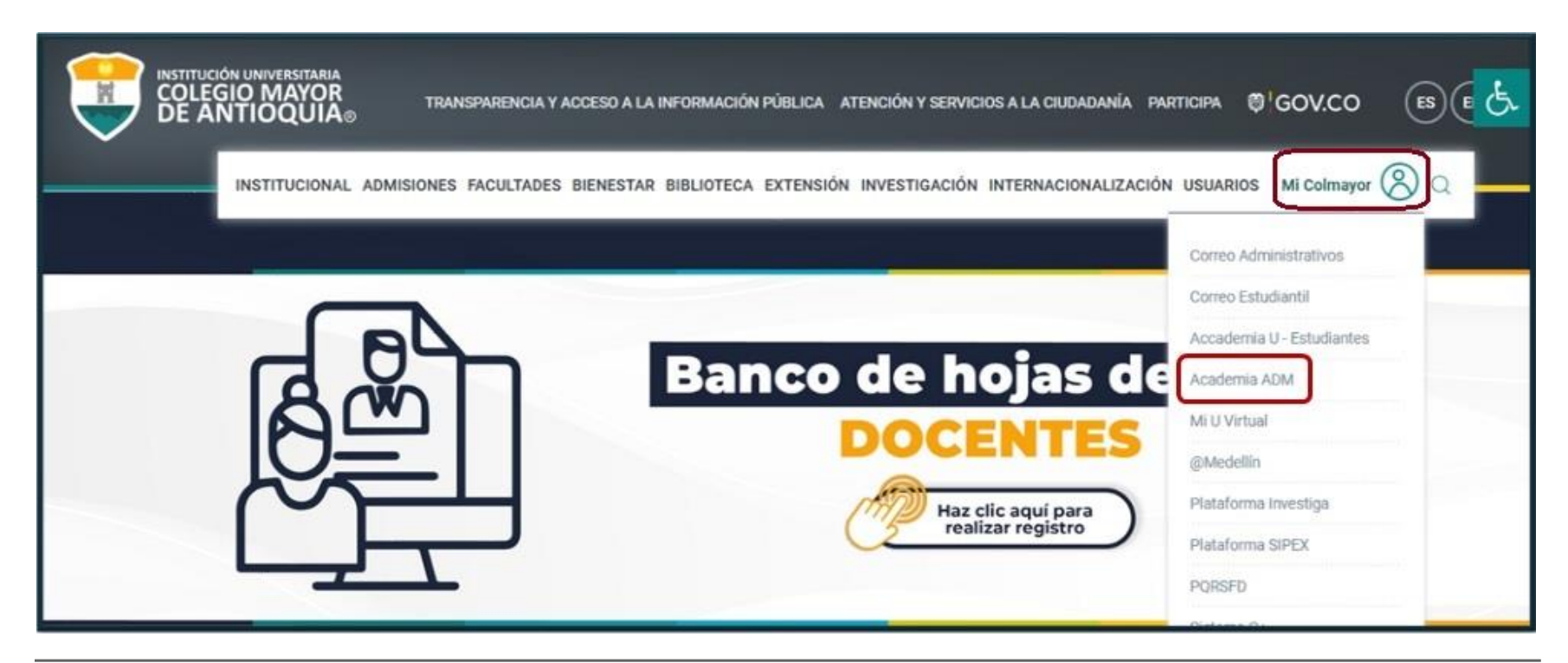

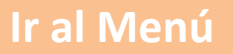

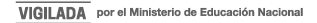

#### **INGRESO AL SISTEMA**

El sistema nos solicita usuario y contraseña, ingresado los datos solicitados damos clic en Acceso.

En caso de no saber el usuario acercarse a la oficina de Admisiones, Registro y Control.

Ingresamos la contraseña. Si es docente nuevo el usuario y la contraseña le llegan al correo electrónico el día hábil antes de inicio de clases.

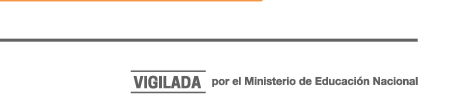

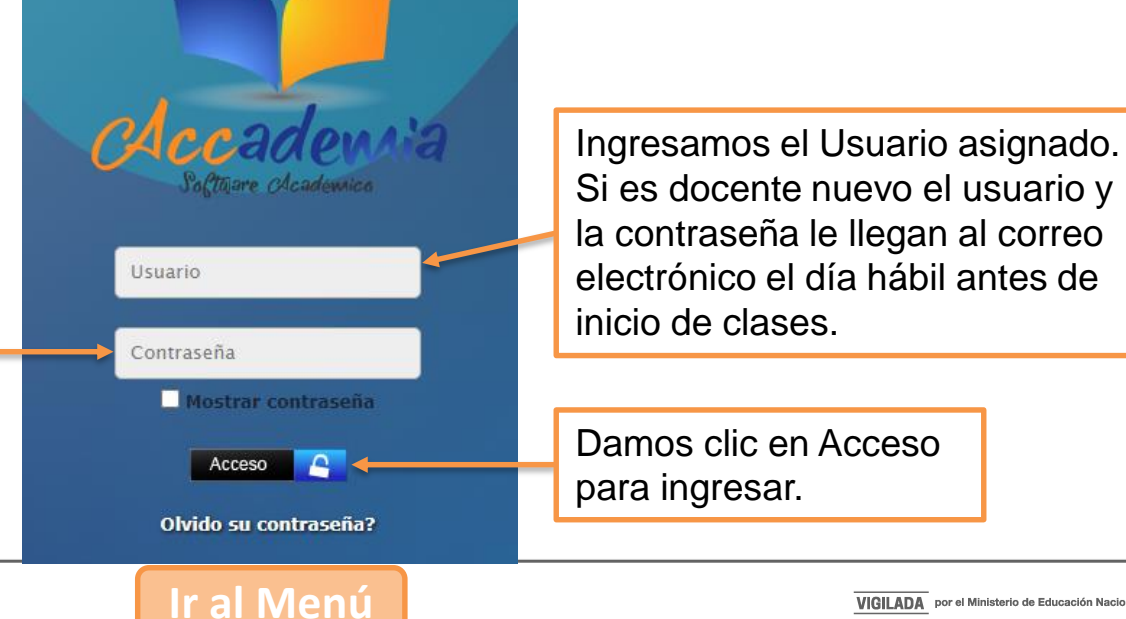

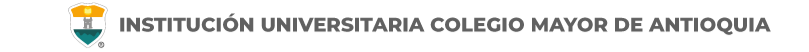

El sistema le solicitará que cambie la contraseña inicial con las siguientes condiciones: tener mínimo 8 (ocho) caracteres, incluir una letra mayúscula y un número.

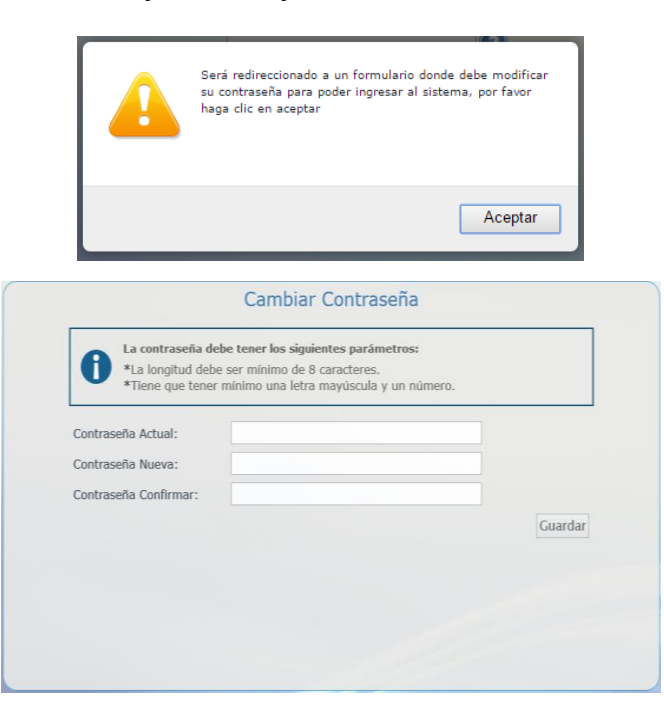

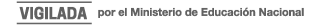

Si es docente antiguo y no recuerda su contraseña la puede restablecer dando clic en "olvidó su contraseña".

**NOTA IMPORTANTE:** Al realizar el procedimiento de recuperar la contraseña, <u>debe tener el correo personal y</u> <u>la pagina institucional abiertos en el mismo navegador</u>, de lo contrario no se realizará el envío del correo.

De clic donde dice "Olvido su contraseña", aparecerá el siguiente mensaje.

| IOTA: Este pro | oceso debe | recuperar o | ontraseña, o | debe hacers | e todo en |
|----------------|------------|-------------|--------------|-------------|-----------|
| l mismo naveg  | gador.     |             |              |             |           |
|                | -          |             |              |             |           |
| U              | suario     |             |              |             |           |
|                | 11.        |             |              | 13          |           |
|                |            | Connection  |              |             |           |
|                |            | ENVI        | AR           |             |           |

Debe escribir su usuario y le será enviado un correo a su email asociado para restablecer su contraseña. Recuerde, el correo debe estar abierto en el mismo navegador.

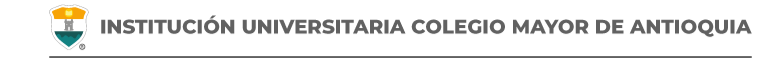

### Recuperar Password 🕺 🖶 🗹

Recuperar Password < mailer-noreply@colmayor.edu.co> 9:51 (hace 1 hora) 📩 🔦

MODULO ADMINISTRACIÓN SITIO WEB Institución Universitaria Colegio Mayor de Antioquia

Hola

#### RECUPERAR CONTRASEÑA

Para recuperar sus datos de inicio de sesión, por favor copie y pegue la siguiente dirección en su navegador:

accademia.colmayor.edu.co/u/index.php?&u=16363&ky=DDp2WV4IP9G0zNGkrsPT

Tenga en cuenta que el enlace tiene un tiempo de **60 minutos** de vigencia determinado por el servidor. Transcurrido este tiempo, tendrá que volver a pedirnos que recuperemos su contraseña. Ingresamos a nuestro correo y damos clic en el enlace del mensaje que recibimos.

En caso de no visualizar el correo en la bandeja de entrada, verifique el correo no deseado o spam.

WWW.COLMAYOR.EDU.CO

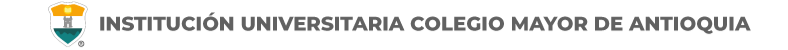

El enlace nos abrirá una ventana donde debemos ingresar la nueva contraseña. El sistema le solicitará que cambie la contraseña con las siguientes condiciones:

- Tener mínimo 8 (ocho) caracteres.
- Incluir una letra mayúscula.
- Incluir un número.

Luego de esto podrá dar clic en el botón guardar.

|                              | Cambiar Contraseña                                                                                                    |         |
|------------------------------|----------------------------------------------------------------------------------------------------|---------|
| 0                            | La contraseña debe tener los siguientes parámetros:<br>*La longitud debe ser mínimo de 8 caracteres.<br>*Tiene que tener mínimo una letra mayúscula y un número. |         |
| Contraseña N<br>Contraseña C | Nueva:                                                                                                    | Guardar |
|                              |                                                                                                    |         |

# **SEGUIMIENTO DOCENTE**

🔋 INSTITUCIÓN UNIVERSITARIA COLEGIO MAYOR DE ANTIOQUIA

Al ingresar al sistema visualizará los siguiente módulos.

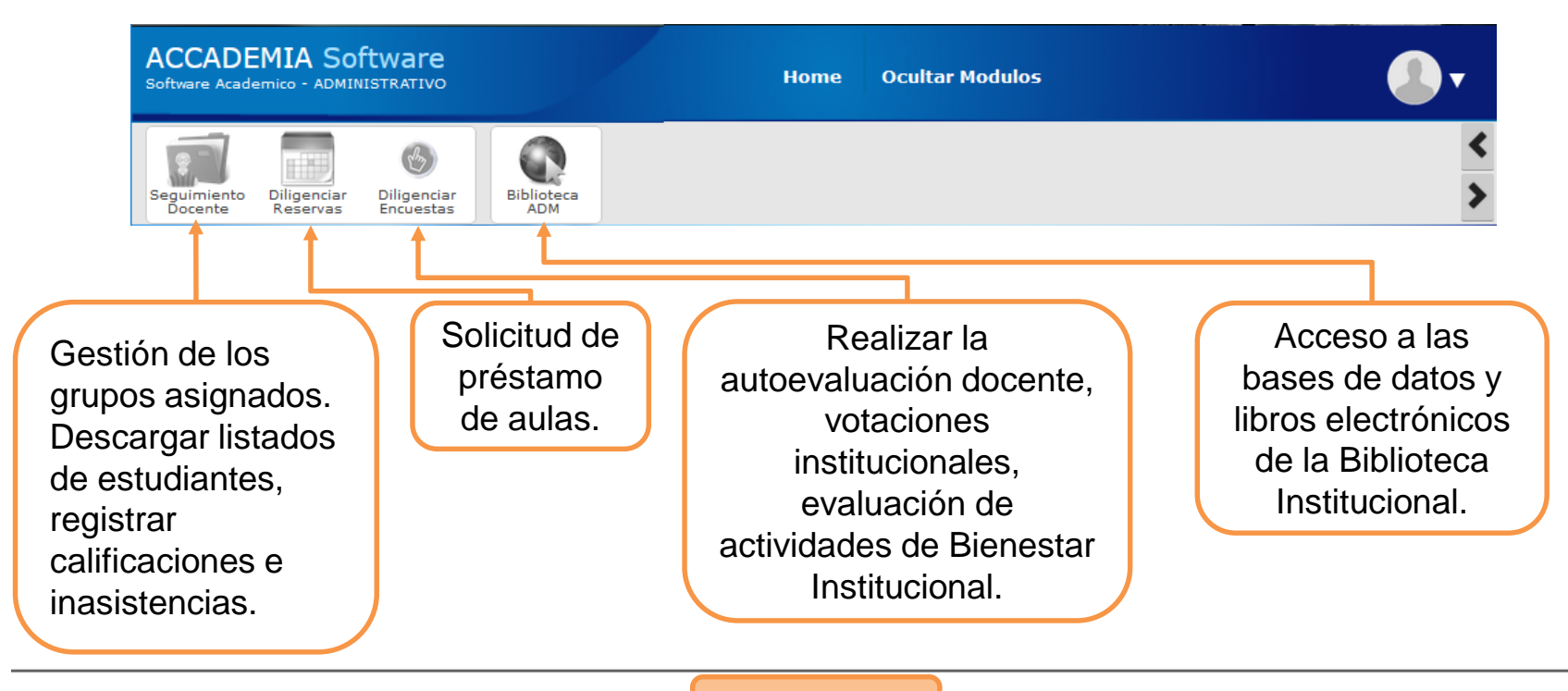

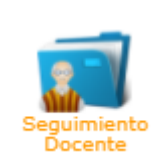

En este modulo el docente podrá consultar los grupos asignados, por nombre, materia y semestre o seleccionar un grupo en específico.

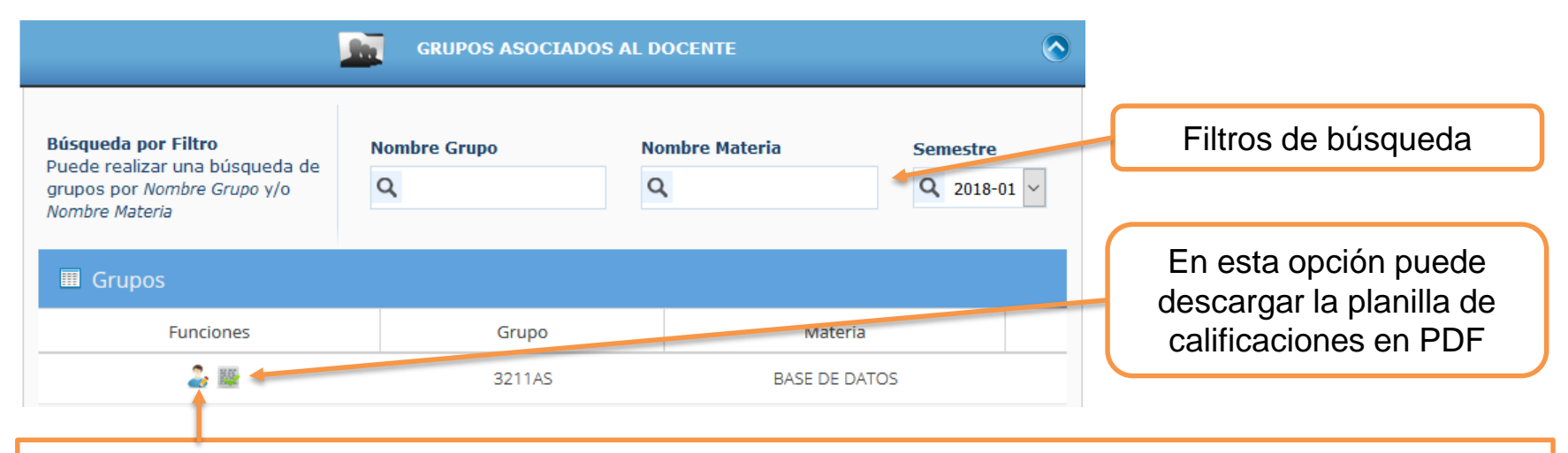

Para la gestión de un grupo con sus respectivos estudiantes, nos ubicamos en la tabla grupos y damos clic sobre el icono de **funciones.** 

WWW.COLMAYOR.EDU.CO

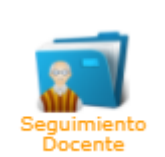

### En la sección de Accesos Rápidos podrá consultar los horarios de los grupos asignados.

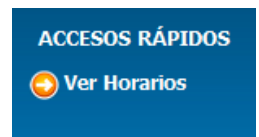

| DIA     | HORA INICIO | HORA FINAL | MATERIA                                   | GRUPO                    | AULA                      |
|---------|-------------|------------|-------------------------------------------|--------------------------|---------------------------|
| Martes  | 10:00:00    | 12:00:00   | MATEMÁTICAS APLICADA                      | 2224A Ciudadela<br>C4TA  | CIUDADELA C4TA-<br>B1-401 |
| Martes  | 18:00:00    | 22:00:00   | ÁLGEBRA LINEAL Y MODELOS<br>CUANTITATIVOS | 4833A Ciudadela<br>C4TA  | CIUDADELA C4TA-<br>B5-501 |
| Jueves  | 10:00:00    | 12:00:00   | MATEMÁTICAS APLICADA                      | 2224A Ciudadela<br>C4TA  | CIUDADELA C4TA-<br>B1-401 |
| Jueves  | 18:00:00    | 22:00:00   | GEOMETRÍA                                 | 4811 A Ciudadela<br>C4TA | CIUDADELA C4TA-<br>B8-101 |
| Viernes | 18:00:00    | 20:00:00   | CÁLCULO INTEGRAL                          | 4835A Ciudadela<br>C4TA  | CIUDADELA C4TA-<br>B5-501 |
| Viernes | 20:00:00    | 22:00:00   | CÁLCULO INTEGRAL                          | 4835A Ciudadela<br>C4TA  | CIUDADELA C4TA-<br>B5-501 |

WWW.COLMAYOR.EDU.CO

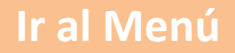

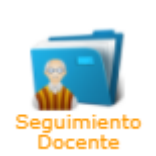

Al ingresar en la función 🍰 Gestionar grupos podrá acceder a las diferentes funciones del grupo.

|                                      |                                                                                                    |                                    |             | -    | INFORMACIÓN DE | EL GRUPO [4833A | Ciudadela C41 | [A]   |           |        |          |
|--------------------------------------|----------------------------------------------------------------------------------------------------|------------------------------------|-------------|------|----------------|-----------------|---------------|-------|-----------|--------|----------|
| Seguimiento<br>Docente               | INFORMACIÓN GRUPO<br>MATERIA ÁLGEBRA LINEAL Y MODELOS CUANTITATIVOS CODIGO FAI005<br>PROGRAMA INGENIERIA COMERCIAL |                                    |             |      |                |                 |               |       |           |        |          |
| Periodo Académico de Trabajo         | AULA(S) CIUDADELA C4TA- B5-501                                                                                     |                                    |             |      |                |                 |               |       |           |        |          |
| 2024-02                              |                                                                                                    |                                    |             |      | IN             | FORMACIÓN CUPO  |               |       |           |        |          |
| Sede:<br>Robledo 🗸                   | No.ASPIRANTES 0 No.ESTUDIANTES 22 TOTAL PERSONAS 22                                                                |                                    |             |      |                |                 |               |       |           |        |          |
| Dependencia:<br>NO TIENE DEPENDEN( ~ | ESTUDIANTES INSCRITOS EN EL GRUPO [4833A CIUDADELA C4TA]                                                           |                                    |             |      |                |                 |               |       |           |        |          |
|                                      | <b>Búsqueda po</b><br>Puede realiza                                                                                | <b>r Filtro</b><br>ar una búsqueda | de          | Doci | umento         | Nombres         |               | А     | pellidos  |        |          |
| ACCESOS RAPIDOS                      | Estudiantes p<br>Apellidos                                                                                         | oor Documento, N                   | lombres y/o | Q    |                | Q               |               | (     | 2         |        |          |
| Grupo                                |                                                                                                    |                                    |             |      |                |                 |               |       |           |        |          |
| Calificar Estudiantes                | 🔳 Estudia                                                                                                    |                                    |             |      |                |                 |               |       |           |        |          |
| Ustado Estudiantes                   | Funciones                                                                                                    | Documento                          | Apellidos   |      | Nombres        | Programa        | MA            | TERIA | MATRICULA | PENSUM |          |
|                                      | Ê                                                                                                    |                                    |             |      |                |                 |               |       |           |        | <i>`</i> |

#### **SEGUIMIENTO DOCENTE**

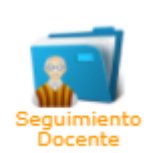

INSTITUCIÓN UNIVERSITARIA COLEGIO MAYOR DE ANTIOQUIA

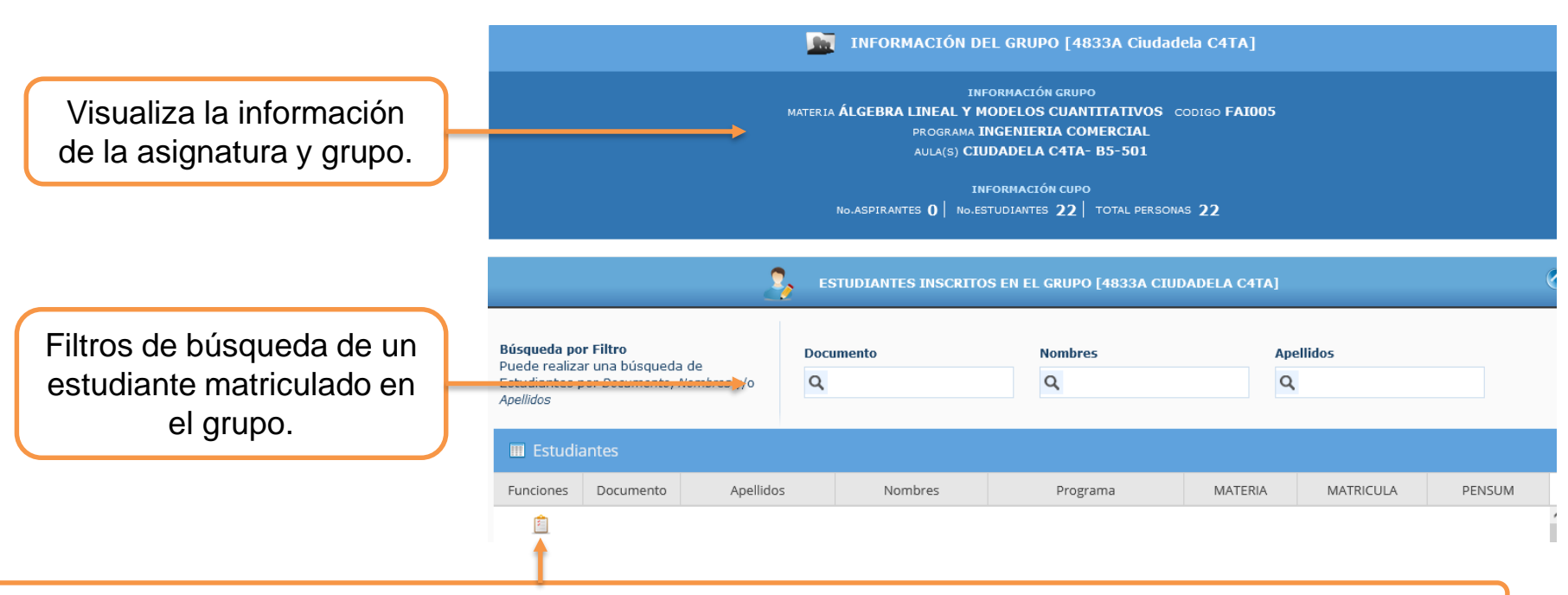

Esta función le permite ingresar o corregir las calificaciones y asistencias de un estudiante especifico

WWW.COLMAYOR.EDU.CO

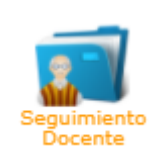

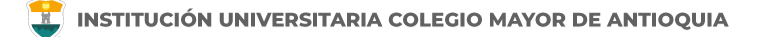

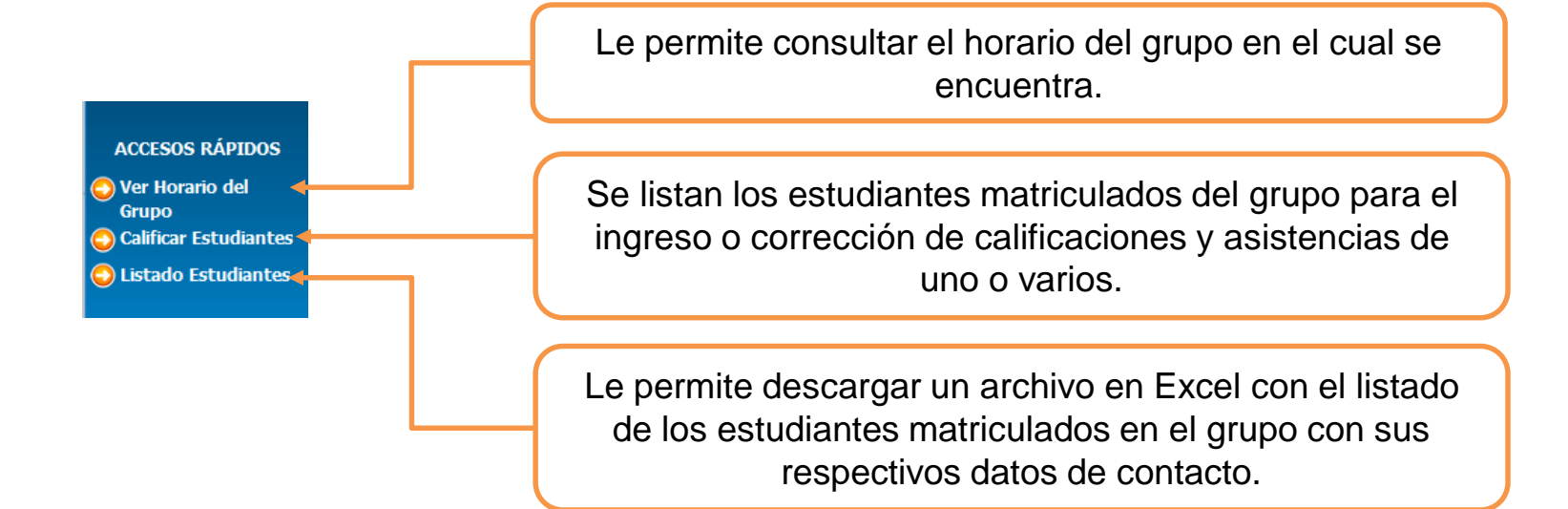

WWW.COLMAYOR.EDU.CO

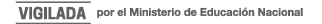

# **INGRESO DE CALIFICACIONES**

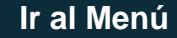

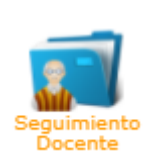

En esta sección podemos ingresar las calificaciones de los estudiantes asociados a los diferentes grupos, utilizando las funcionalidades con la que cuenta el sistema de información Accademia.

En el caso de ingresar la calificación de un estudiante específico nos ubicamos en los filtros de búsqueda e ingresamos el parámetro por el que se desea consultar al estudiante. El sistema visualiza el estudiante consultado y nos ubicamos en el icono de funciones, en caso de que no exista el estudiante el sistema visualiza vacío, en caso de que exista el sistema visualiza el estudiante consultado y debemos dar clic en el icono de edición.

|                                                                                                    |                                                                                       |                               |                |                | 0                    |              |            |                                        |             |  |
|----------------------------------------------------------------------------------------------------|---------------------------------------------------------------------------------------|-------------------------------|----------------|----------------|----------------------|--------------|------------|----------------------------------------|-------------|--|
| Filtros de búsqueda<br>de un estudiante<br>matriculado en el                                             | Búsqueda por Filtre<br>Puede realizar una<br>Estudiantes por <i>Do</i> l<br>Apellidos |                               | e<br>mbres y/o | Documento<br>Q | Nombres<br>Q         | Nombres Apel |            |                                        |             |  |
| giupo.                                                                                                   | III Estudia                                                                           | Estudiantes                   |                |                |                      |              |            |                                        |             |  |
|                                                                                                    | Funciones                                                                             | Funciones Documento Apellidos |                | Nombres        | Programa             | MATERIA      | MATRICULA  | PENSUM                                 |             |  |
|                                                                                                    | Ê                                                                                     |                               |                |                | INGENIERIA COMERCIAL | Activo       | Activo     | Activo                                 | ^           |  |
| Esta función le permite ingresar o corregir las calificaciones y asistencias de un estudiante especifico |                                                                                       |                               |                |                |                      |              |            |                                        |             |  |
| WWW.COLMAYOR.EDU.CO                                                                                      |                                                                                       |                               |                | Ir al Menú     |                      |              | VIGILADA F | or el Ministerio de Educa <sup>.</sup> | ción Nacior |  |

#### **INGRESO DE CALIFICACIONES**

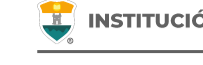

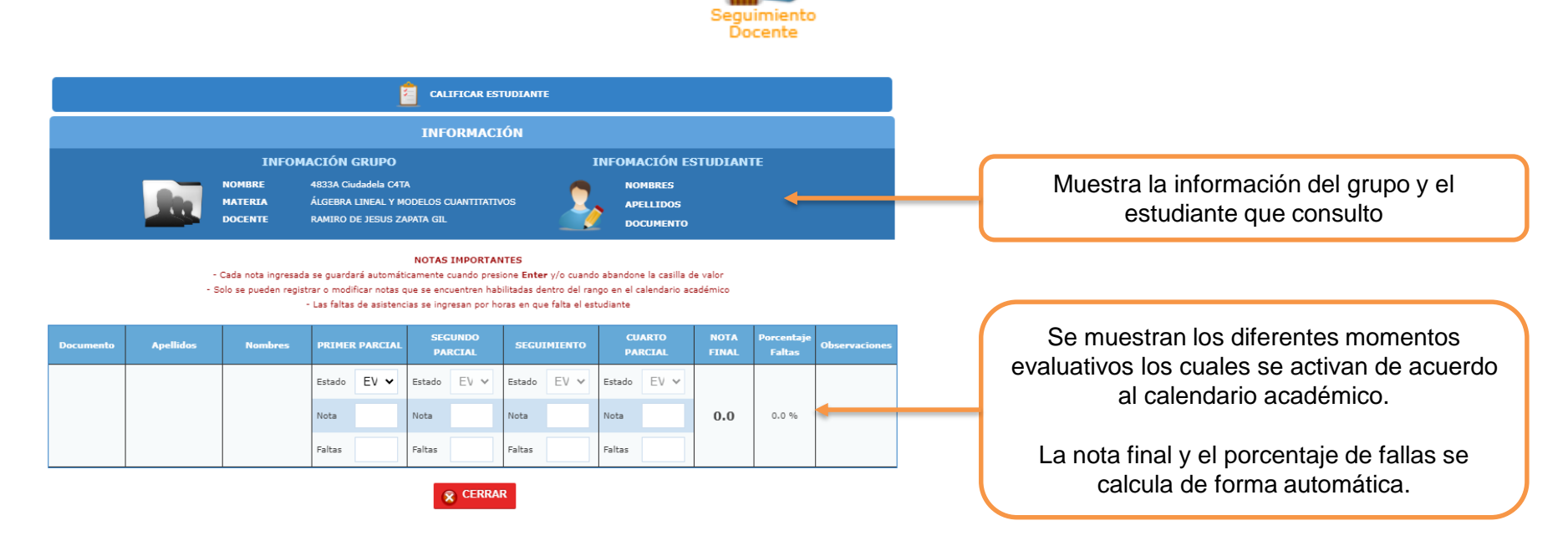

El siguiente mensaje se visualiza si ingresa antes de la fecha indicada en el calendario académico definido para el ingreso de las calificaciones.

LAS NOTAS NO PUEDEN SER MODIFICADAS PORQUE NO HAY PERFILES DE CALIFICACIÓN HABILITADOS POR CALENDARIO ACADÉMICO!

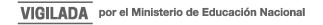

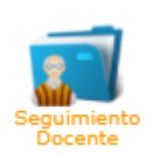

Los estados de la calificación son:

- EV (Evaluado): Le permite el ingreso o modificación de calificaciones.
- **NP (No Presento):** Al seleccionarlo no puede ingresar calificaciones y el sistema la nota será actualizado a CERO (0).
- AN (Anulado): Al seleccionarlo no puede ingresar calificaciones y el sistema la nota será actualizado a CERO (0).
- PE (Pendiente): Al seleccionarlo no puede ingresar calificaciones y el sistema la nota será actualizado a CERO (0).

Durante el tiempo habilitado en el calendario académico podrá modificar el estado y realizar los ajustes necesarios.

Con estado Evaluado le permite el ingreso de la calificación del momento evaluativo entre cero (0) y cinco (5) de acuerdo al reglamento estudiantil, puede digitar un decimal separado por punto, p.e: 3.5

Durante el tiempo habilitado en el calendario académico podrá realizar el ingreso o corrección de las calificaciones, para realizar los ajustes debe seleccionar la nota ingresada y digitar la correcta.

Las faltas o inasistencias se deben contar por hora de clase, la asignatura se pierde con el 30% de inasistencia de acuerdo al reglamento estudiantil.

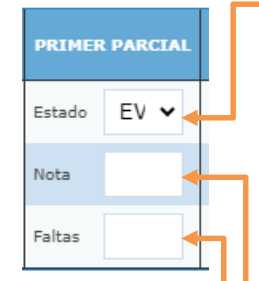

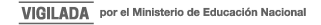

ACCESOS RÁPIDOS

🕤 Calificar Estudiantes

🔁 Listado Estudiantes

🔁 Ver Horario del

Grupo

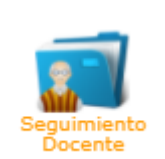

En el caso de que desee ingresar las calificaciones de todos los estudiantes, ingresamos en la opción de **accesos rápidos** y seleccionamos **Calificar Estudiantes.** 

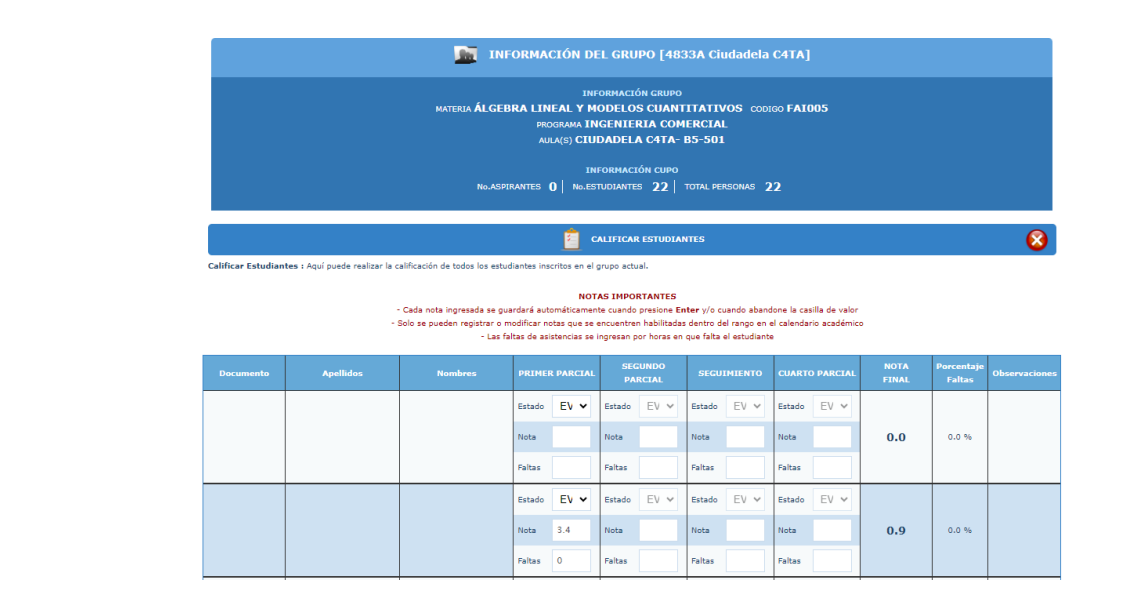

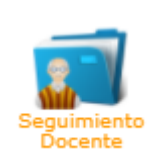

## Faltas de asistencia

- Las faltas de asistencia se registran en horas faltadas, si el estudiante ha faltado a una clase de dos horas, se le registran dos faltas.
- Un estudiante pierde automáticamente una asignatura si registra más del 30% del curso con faltas de asistencia. La nota definitiva le queda en cero (0.0).
- Al ingresar faltas de asistencia y supere el 30% el sistema le solicitara la confirmación del registro.
- En caso que se haya ingresado por error las faltas de asistencia las puede corregir seleccionando las ingresadas y digitando las correctas.

# **LISTADO ESTUDIANTES**

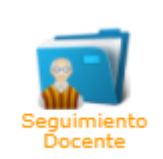

El sistema le permite descargar el listado de los estudiantes por grupo, por la opción de **acceso rápido** y seleccionamos **listado de estudiantes**, el sistema genera un archivo en Excel con todos los estudiantes del grupo del periodo en curso.

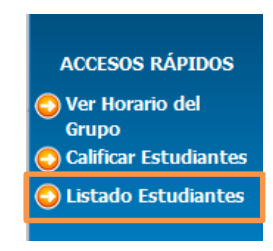

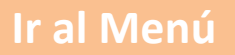

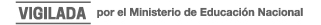

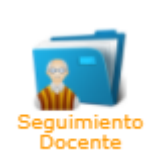

El informe le trae los datos del estudiantes y los correos de contacto, en la sección **Estudiantes Cancelados** están quienes han cancelado la asignatura.

En la columna **Estado de Matricula** indica si el estudiante esta activo, cancelo semestre o esta inactivo, en caso que el estudiante tenga estado **Inactivo** no debe ser evaluado y debe indicarle que se acerqué a la Oficina de Admisiones, Registro y Control para verificar su situación.

|    | Α                                                               | В                    | C                | D             | E              | F                        | G              | Н        | l I          | J                | K                        |
|----|-----------------------------------------------------------------|----------------------|------------------|---------------|----------------|--------------------------|----------------|----------|--------------|------------------|--------------------------|
| 1  | INSTITUCIÓN UNIVERSITARIA COLEGIO MAYOR DE ANTIOQUIA            |                      |                  |               |                |                          |                |          |              |                  |                          |
| 2  | LISTADO DE ESTUDIANTES - GRUPO [4833A Ciudadela C4TA] - 2024-02 |                      |                  |               |                |                          |                |          |              |                  |                          |
| 3  | Fecha Expedición: 2024-09-11                                    |                      |                  |               |                |                          |                |          |              |                  |                          |
| 4  |                                                                 |                      |                  |               |                |                          |                |          |              |                  |                          |
| 5  | INFORMACION GRUPO                                               |                      |                  |               |                |                          |                |          |              |                  |                          |
| 6  | NOMBRE GRUPO                                                    | PROGRAMA             | MATERIA          | No.ASPIRANTES | No.ESTUDIANTES | TOTAL PERSONAS           |                |          |              |                  |                          |
| 7  | C4TA                                                            | INGENIERIA COMERCIAL | CUANTITATIVOS    | 0             | 21             | 21                       |                |          |              |                  |                          |
| 8  |                                                                 |                      |                  |               |                |                          |                |          |              |                  |                          |
| 9  |                                                                 |                      |                  |               | INFO           | DRMACION DE ESTUDIANTES  |                |          |              |                  |                          |
| 10 | Documento                                                       | Primer Apellido      | Segundo Apellido | Primer Nombre | Segundo Nombre | Email Institucional      | Email Personal | Programa | Estado Grupo | Estado Matricula | Pago Matricula Pendiente |
| 11 |                                                                 |                      |                  |               |                |                          |                |          | Activo       | Activo           | NO                       |
| 12 |                                                                 |                      |                  |               |                |                          |                |          | Activo       | Activo           | NO                       |
| 13 |                                                                 |                      |                  |               |                |                          |                |          | Activo       | Activo           | NO                       |
| 14 |                                                                 |                      |                  |               | INFORMAC       | ION DE ESTUDIANTES CANCE | ELADOS         |          |              |                  |                          |
| 15 | Documento                                                       | Primer Apellido      | Segundo Apellido | Primer Nombre | Segundo Nombre | Email Institucional      | Email Personal | Programa | Estado Grupo | Estado Matricula | Pago Matricula Pendiente |
| 16 |                                                                 |                      |                  |               |                |                          |                |          | Cancelado    | Activo           | NO                       |

Ir al Menú

WWW.COLMAYOR.EDU.CO

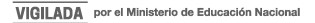

# **INFORMACIÓN ADICIONAL**

En la página institucional en la sección de Admisiones encontrará todas las guías para los diferentes procesos.

#### Clic aquí para acceder

| DOCUMENTOS DE INTERÉS PARA TODOS LOS ESTUI                      | DIANTES         |                                                          |
|-----------------------------------------------------------------|-----------------|----------------------------------------------------------|
|                                                                 |                 | Inscripciones 2023-1                                     |
| Reglamento de prácticas profesionales                           | VER REGLAMENTO  | Tarifas                                                  |
| Reglamento estudiantil y académico de pregrado                  | VER REGLAMENTO  | Guías                                                    |
| Modificación del Reglamento estudiantil y académico de pregrado | VER ACUERDO     | Certificados en línea                                    |
| Reglamento de Posgrados                                         | VER REGLAMENTO  | Procedimiento de verificación de títulos<br>y/o estudios |
| Calendario Académico 2022-2                                     | VER CALENDARIO  | Calendario Jóvenes en Acción                             |
| Poliza de Accidentes                                            | VER PÓLIZA      | Matrícula Cero 2022                                      |
| Actualización de Documento de Identidad 2022-2                  | IR A FORMULARIO | Póliza estudiantil para salidas académicas               |
|                                                                 |                 | Encuesta de satisfacción                                 |
|                                                                 |                 | Contacto                                                 |

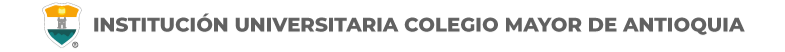

## Oficina de Admisiones, Registro y Control

**Teléfono:** 604 444 56 11 Ext. 118 – 119 – 179 - 249 – 280 **Email:** sec.admisiones@colmayor.edu.co

aux.admisiones@colmayor.edu.co

auxadmisiones2@colmayor.edu.co

carlos.amaya@colmayor.edu.co

academico@colmayor.edu.co

daniel.vera@colmayor.edu.co

## HORARIO ATENCIÓN AL PÚBLICO

Lunes a Viernes de 8:00 a.m. a 12:00 m. y 1:00 p.m. a 5:00 p.m.

(primer piso del Bloque Fundacional en la sede Robledo, o en la ciudadela C4TA Bloque 7 primer piso)

WWW.COLMAYOR.EDU.CO

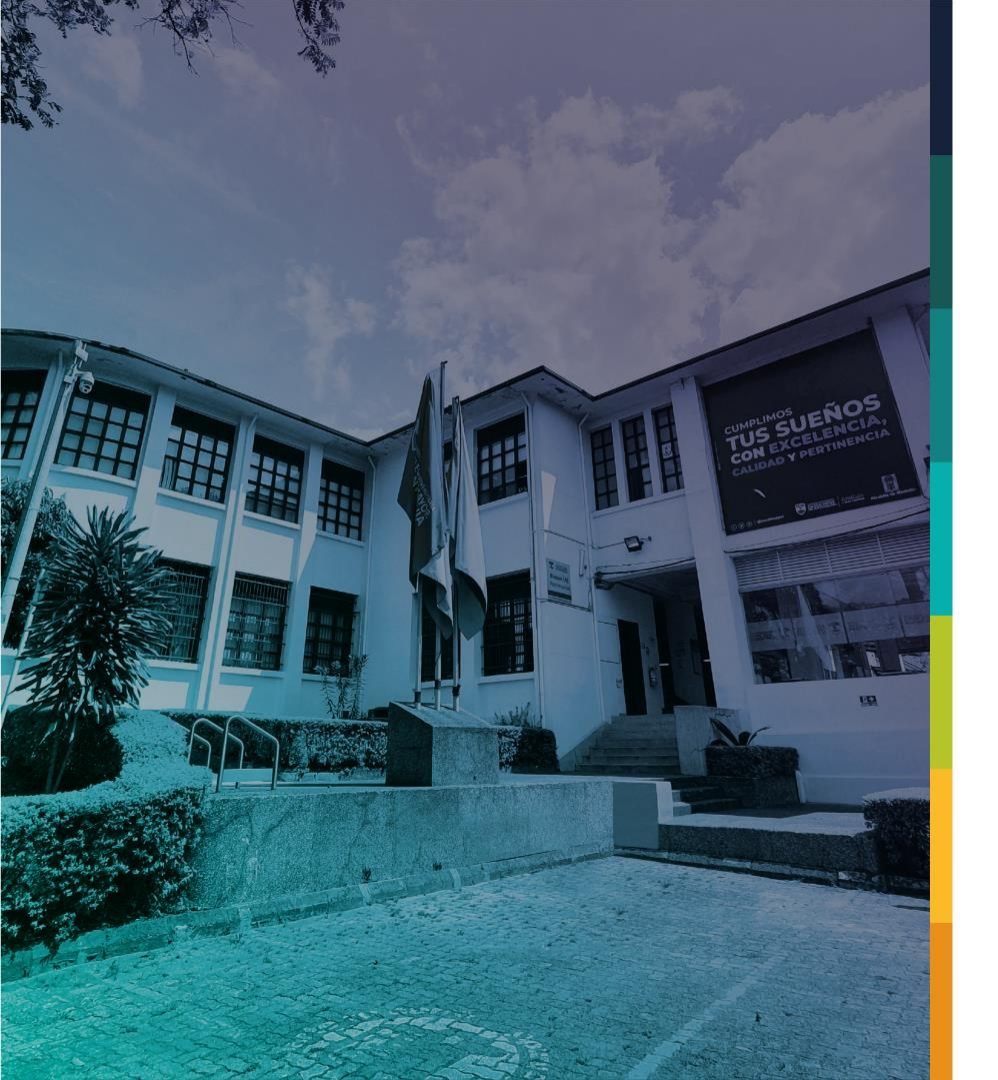

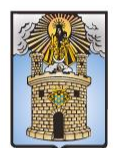

## Alcaldía de Medellín Distrito de Ciencia, Tecnología e Innovación

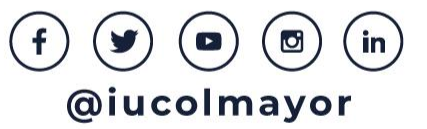